Eduardo Vieira Falcão

# Relatório de Estágio Supervisionado

Brasil

20 de fevereiro de 2017

Eduardo Vieira Falcão

## Relatório de Estágio Supervisionado

Relatório referente às atividades desenvolvidas na disciplina Estágio Supervisionado submetido ao Departamento de Engenharia Elétrica da Universidade Federal de Campina Grande como parte dos requisitos necessários à obtenção do grau de Bacharel em Ciências no domínio da Engenharia Elétrica.

Universidade Federal de Campina Grande – UFCG Centro de Engenharia Elétrica e Informática Departamento de Engenharia Elétrica

Orientador: George Acioli Junior

Brasil 20 de fevereiro de 2017

Eduardo Vieira Falcão Relatório de Estágio Supervisionado, Eduardo Vieira Falcão, Brasil, 20 de fevereiro de 2017.

Orientador: George Acioli Junior

Relatório de Estágio – Universidade Federal de Campina Grande – UFCG Centro de Engenharia Elétrica e Informática Departamento de Engenharia Elétrica, 20 de fevereiro de 2017.

1. Casco e tubos, 2. Trocador de Calor, 3. WirelessHART.

Eduardo Vieira Falcão

## Relatório de Estágio Supervisionado

Relatório referente às atividades desenvolvidas na disciplina Estágio Supervisionado submetido ao Departamento de Engenharia Elétrica da Universidade Federal de Campina Grande como parte dos requisitos necessários à obtenção do grau de Bacharel em Ciências no domínio da Engenharia Elétrica.

Trabalho aprovado, Brasil, 20 de fevereiro de 2017:

George Acioli Junior Orientador

Brasil 20 de fevereiro de 2017

# Resumo

Este relatório descreve as atividades realizadas durante o estágio supervisionado realizado no Laboratório de Instrumentação Eletrônica e Controle durante 15 de Agosto de 2016 a 10 de Fevereiro de 2017 onde foram desenvolvidas atividades relativas a uma planta piloto capaz de realizar a troca de calor entre dois fluidos distintos a partir de um trocador de calor casco e tubos. O relatório inicia enunciando o princípio do trocador de calor casco e tubos e o protocolo de comunicação WirelessHART. Em seguida, a planta piloto é descrita segundo seus aspectos funcionais. A sessão seguinte descreve as atividades desenvolvidas. Por último, tem-se a conclusão relativamente ao trabalho realizado.

Palavras-chaves: Trocador de calor casco e tubos, WirelessHART.

# Lista de ilustrações

| Figura 1 $-$ Prédio do Laboratório de Instrumentação Eletrônica e Controle $$                                                                | 10 |
|----------------------------------------------------------------------------------------------------|----|
| Figura 2 $-$ Secção transversal de um trocador de calor casco e tubos (WIKIPEDIA,                                                            |    |
| $2017) \ldots \ldots \ldots \ldots \ldots \ldots \ldots \ldots \ldots \ldots \ldots \ldots \ldots \ldots \ldots \ldots \ldots \ldots \ldots$ | 11 |
| Figura 3 $-$ Componentes típicos de uma rede Wireless<br>HART (MOK, 2010) $$                                                                 | 12 |
| Figura 4 – Trocador de Calor Casco e Tubos (ASSIS, 2015)                                                                                     | 13 |
| Figura 5 – Ciclo quente do processo de transferência térmica                                                                                 | 14 |
| Figura 6 – Ciclo frio do processo de transferência térmica                                                                                   | 15 |
| Figura 7 – Fluxo de informação dos processos de aquisição e atuação $\ldots$                                                                 | 16 |
| Figura 8 – Interface gráfica do gateway (ASSIS, 2015)                                                                                        | 16 |
| Figura 9 – Interface gráfica do RSLogix5000 (ASSIS, 2015)                                                                                    | 17 |
| Figura 10 – Interface do cliente OPC                                                                                                    | 17 |
| Figura 11 – Diagrama de instrumentação do processo                                                                                           | 19 |
| Figura 12 – Identificação das entradas e saídas do CLP                                                                                       | 20 |
| Figura 13 – Malha de vazão FIC-01                                                                                                    | 21 |
| Figura 14 – Malha de nível LIC-01                                                                                                    | 22 |
| Figura 15 – Malha de Temperatura TIC-01                                                                                                    | 22 |
| Figura 16 – Malha de Temperatura TIC-02                                                                                                    | 23 |
| Figura 17 – Malha de Temperatura TIC-03                                                                                                    | 23 |
| Figura 18 – Rotina main                                                                                                    | 24 |
| Figura 19 – Rotina verificarOperacao                                                                                                    | 25 |
| Figura 20 – Esquema de pinagem da placa do gateway                                                                                           | 30 |
| Figura 21 – Aba Network Configuration                                                                                                    | 31 |
| Figura 22 – Aba <i>Device Explorer</i> do gerenciador de redes                                                                               | 32 |
|                                                                                                    |    |

# Lista de tabelas

| Tabela 1 – | - $Tags,$ tipos e descrições dos elementos que constituem o diagrama de                                                 |    |  |  |  |
|------------|----------------------------------------------------------------------------------------------------|----|--|--|--|
|            | instrumentação da Figura 11 $\ \ldots \ \ldots \ \ldots \ \ldots \ \ldots \ \ldots \ \ldots \ \ldots \ \ldots \ \ldots$ | 18 |  |  |  |
| Tabela 2 – | Variáveis dos processos definidos para a planta piloto                                                                  | 20 |  |  |  |
| Tabela 3 – | Variáveis manipuladas dos processos definidos                                                                           | 21 |  |  |  |
| Tabela 4 – | Configurações necessárias para a mudança de IP do Gateway                                                               | 30 |  |  |  |

# Lista de abreviaturas e siglas

| ISA  | International Standard Association                  |
|------|-----------------------------------------------------|
| ANSI | American National Standards Institute               |
| LIEC | Laboratório de Instrumentação Eletrônica e Controle |
| V    | Volts                                               |
| L    | Litro                                               |
| h    | Hora                                                |
| mm   | milímetro                                           |
| CLP  | Controlador Lógico Programável                      |

# Sumário

| 1       | INTRODUÇÃO                                         | . 10 |
|---------|----------------------------------------------------|------|
| 2       | FUNDAMENTAÇÃO TEÓRICA                              | . 11 |
| 2.1     | O Trocador de Calor Casco e Tubos                  | . 11 |
| 2.1.1   | O Protocolo WirelessHART                           | . 12 |
| 3       | O ESTÁGIO                                          | . 13 |
| 3.1     | A Planta Piloto                                    | . 13 |
| 3.1.1   | Processos                                          | . 13 |
| 3.1.2   | Aquisição e Atuação                                | . 15 |
| 3.1.2.1 | Servidor OPC (Emerson)                             | . 15 |
| 3.1.2.2 | Servidor OPC (Rockwell)                            | . 16 |
| 3.1.2.3 | Cliente OPC                                        | . 17 |
| 4       | ATIVIDADES DESENVOLVIDAS                           | . 18 |
| 4.1     | Padronização                                       | . 18 |
| 4.2     | Diagrama de Instrumentação                         | . 18 |
| 4.3     | Identificação de entradas e saídas do CLP          | . 20 |
| 4.4     | Malhas de Controle                                 | . 20 |
| 4.4.1   | Malha de Vazão FIC-01                              | . 21 |
| 4.4.2   | Malha de Nível LIC-01                              | . 21 |
| 4.4.3   | Malhas de Temperatura                              | . 22 |
| 4.4.4   | TIC-01                                             | . 22 |
| 4.4.5   | TIC-02                                             | . 22 |
| 4.4.6   | TIC-03                                             | . 23 |
| 4.5     | Implementação do programa de controle              | . 23 |
| 4.6     | Criação e configuração da rede WirelessHART        | . 25 |
| 5       | CONCLUSÃO                                          | . 26 |
|         | REFERÊNCIAS                                        | . 27 |
|         | APÊNDICES                                          | 28   |
|         | APÊNDICE A – GUIA PARA CRIAÇÃO DE REDE WIRELESSHAR | Т 29 |
| A.1     | Instalação do Gerenciador de Redes AMS (Emerson)   | . 29 |

| <b>A</b> .2 | Aquisição e instalação da licença do gerenciador              | 9 |
|-------------|---------------------------------------------------------------|---|
| A.3         | Mudança de IP do Gateway (Emerson)                            | 9 |
| A.4         | Criando a rede WirelessHART                                   | D |
| A.5         | Inserindo dispositivos na rede criada                         | 1 |
| A.6         | Configuração dos dispositivos via interface HART              | 1 |
| A.7         | Configuração dos transmissores WirelessHART do gerenciador de |   |
|             | redes                                                         | 2 |
| <b>A.8</b>  | Habilitando o servidor OPC do gateway                         | 2 |
|             |                                                               |   |

# 1 Introdução

Os trocadores de calor do tipo casco e tubos são utilizados em processos térmicos onde há a necessidade de aquecer ou resfriar fluidos que circulam na instalação hidráulica. Dadas as diferentes aplicações industriais e domésticas nas quais há a necessidade de controlar a temperatura do fluido circulante existe uma grande diversidade de trocadores casco e tubos, onde fatores como dimensões, permeabilidade térmica do material e faixas operacionais manifestam-se na sua varidade.

A planta objeto de estudo durante o estágio apresenta um conjunto de sensores que transmitem os dados adiquiridos a partir do protocolo de comunicação WirelessHART. Esta tecnologia herda todas as funcionalidades do protocolo HART (*Highway Addressable Remote Transducer*) ao passo em que garante confiabilidade na transmissão de dados ausente de meio físico.

Dentre as atividades que sucederam-se durante o período de estágio estão inclusas o detalhamento do funcionamento da planta, definição das malhas de controle para implementação do programa de controle e descrição de um guia para a criação de uma rede WirelessHART.

O estágio supervisionado foi realizado no Laboratório de Instrumentação Eletrônica e Controle, localizado nas delimitações do campus I da Universidade Federal de Campina Grande. O laboratório, que encontra-se na etapa final da sua expansão, possue plantas didáticas voltadas à familiarização dos estudantes quanto às tecnologias e instrumentação que possam estar presentes em indústrias dos mais diversos setores. A fachada do prédio é apresentada na Figura 1.

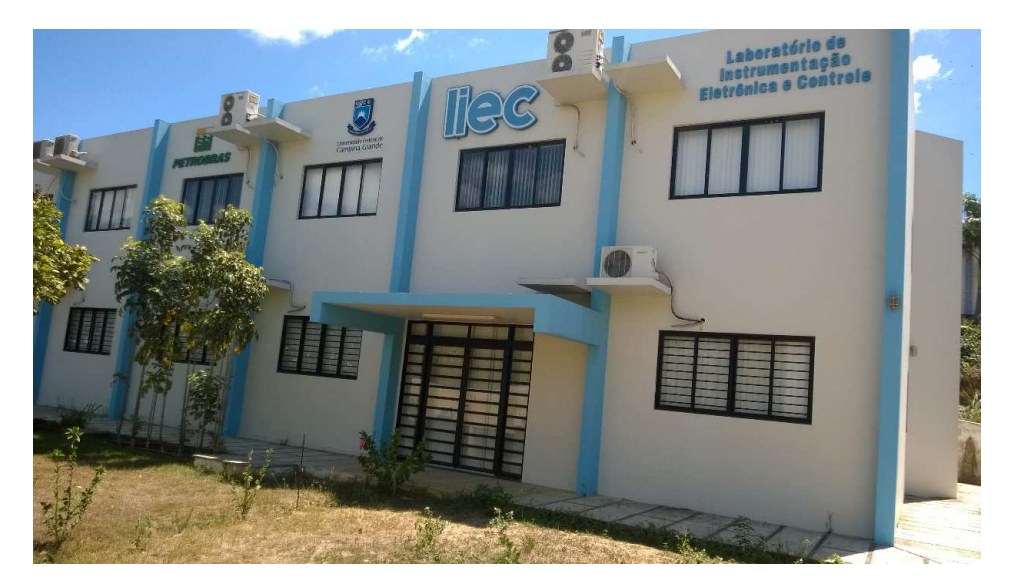

Figura 1 – Prédio do Laboratório de Instrumentação Eletrônica e Controle

# 2 Fundamentação Teórica

### 2.1 O Trocador de Calor Casco e Tubos

Trocadores de calor casco e tubos, nos seus mais diversos formatos, apresentamse como os instrumentos mais utilizados pela indústria quando objetiva-se realizar o aquecimento de um determinado fluido sem expor a instalação ao contato direto com o fogo (MUKHERJEE, 2004). Dentre as vantagens que expõem a preferência desta tecnologia de trocadores de calor em detrimento a outras, estão inclusas:

- Flexibilidade nas dimensões, variando de dezenas a centenas de metros quadrados de extensão (MUKHERJEE, 2004);
- Robustez mecânica para suportar estresses durante a fabricação, transporte e operação;
- Facilidade quanto à troca de peças danificadas.

O princípio de funcionamento do trocador de calor casco e tubos é evidenciado a partir da Figura 2. Em um trocador casco e tubos existem duas entradas e duas saídas, onde escoamento dos fluidos ocorre segundo a trajetória especificada na figura. A transferência de energia térmica ocorre a partir do atrito do fluxo turbulento, gerado por meio dos defletores instalados no interior do casco, com o feixe de tubos que atravessa toda a sua extensão.

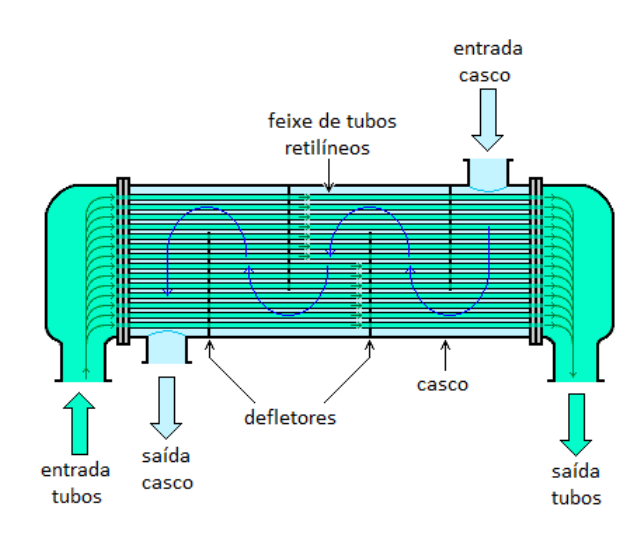

Figura 2 – Secção transversal de um trocador de calor casco e tubos (WIKIPEDIA, 2017)

#### 2.1.1 O Protocolo WirelessHART

O protocolo de comunicação HART (do inglês *Highway Addressable Remote Transducer*) é um protocolo de comunicação industrial híbrido que tem existido desde o fim da década de 80 (MOK, 2010). Em sua versão inicial o protocolo HART foi sobreposto em um loop de corrente 4-20mA proporcionando comunicação em duas vias com instrumentos inteligentes sem comprometer os dados adquiridos. Ao longo dos anos, HART evoluiu de uma simples protocolo baseado em 4-20mA para a atual tecnologia híbrida a fio ou *wireless* com sofisticados recursos que envolvem segurança, notificação de eventos e diagnósticos que incluem informações sobre o dispositivo conectado, o equipamento ao qual o dispositivo está conectado e, em alguns casos, o processo monitorado (MOK, 2010).

A versão mais recente do protocolo HART (7), introduziu uma série de recursos que promoveram melhorias na performance e facilidades na manutenção. Dentre as novas capacidades, tem-se a comunicação sem fio, incluindo o novo protocolo de comunicação WirelessHART. Este padrão mira contemplar aplicações que necessitem de comunicação sem fio entre estações de controle e sensores e atuadores. Um exemplo de rede WirelessHART e seus dispositivos de rede comuns é apresentado na Figura 3.

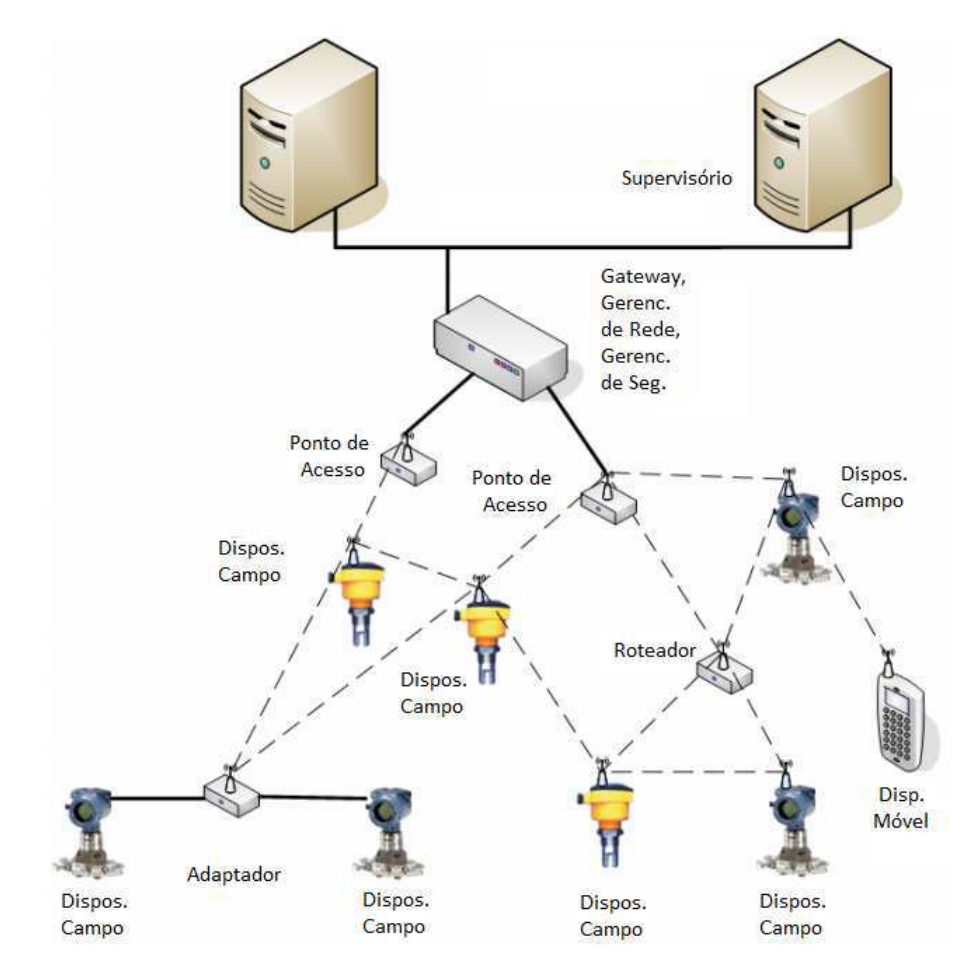

Figura 3 – Componentes típicos de uma rede WirelessHART (MOK, 2010)

# 3 O Estágio

### 3.1 A Planta Piloto

A planta piloto objeto de estudo durante a realização do estágio é apresentada na Figura 4. Ela é composta por: dois reservatórios opacos, inversor, tanques de nível e de armazenamento, válvula elétrica, sensores de nível, vazão e temperatura; aquecedor, trocador de calor tipo casco e tubos, bomba centrífuga, bomba de porão e gateway para a comunicação com os elementos passivos via wirelessHART. O controle é realizado a partir de um CLP 1769 Compact Logicx da Allen Bradley.

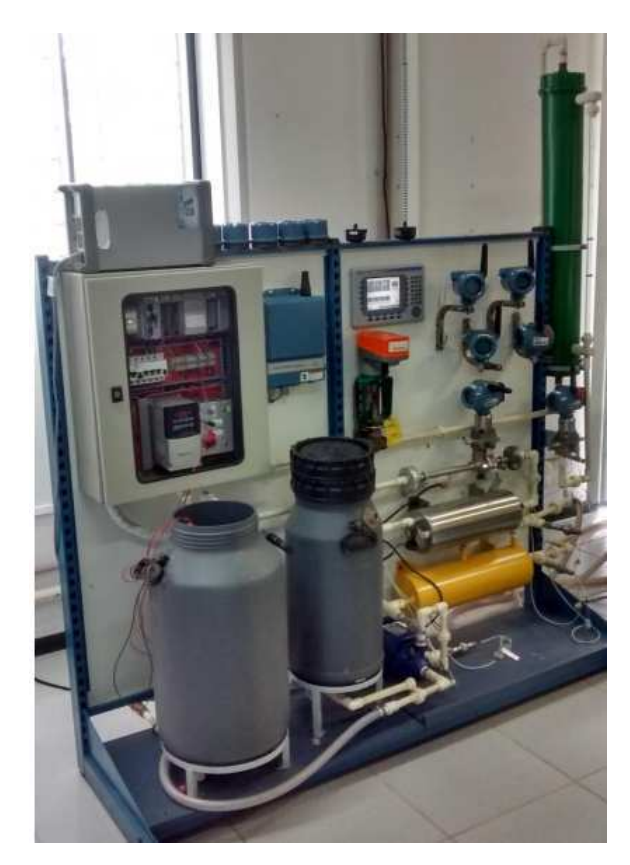

Figura 4 – Trocador de Calor Casco e Tubos (ASSIS, 2015)

#### 3.1.1 Processos

A planta piloto opera segundo a ativação de dois processos contínuos e interpendentes de transferência térmica. O primeiro processo, evidenciado na Figura 5, é estabelecido via ativação da bomba monofásica imersa no tanque da corrente quente. A partir do fluxo estabelecido, o fluido é aquecido e injetado nos tubos do trocador de calor. A saída do trocador de calor está conectada a um tanque de nível onde a regulação do fluido armazenado é realizada a partir de uma válvula elétrica que consequentemente controlará o fluxo de retorno ao tanque da corrente quente, reestabelecendo um novo ciclo. Sensores de temperatura, vazão e nível realizam monitoramentos das temperaturas de entrada e saída dos tubos, fluxo de saída do tanque da corrente quente e nível do tanque de nível, respectivamente.

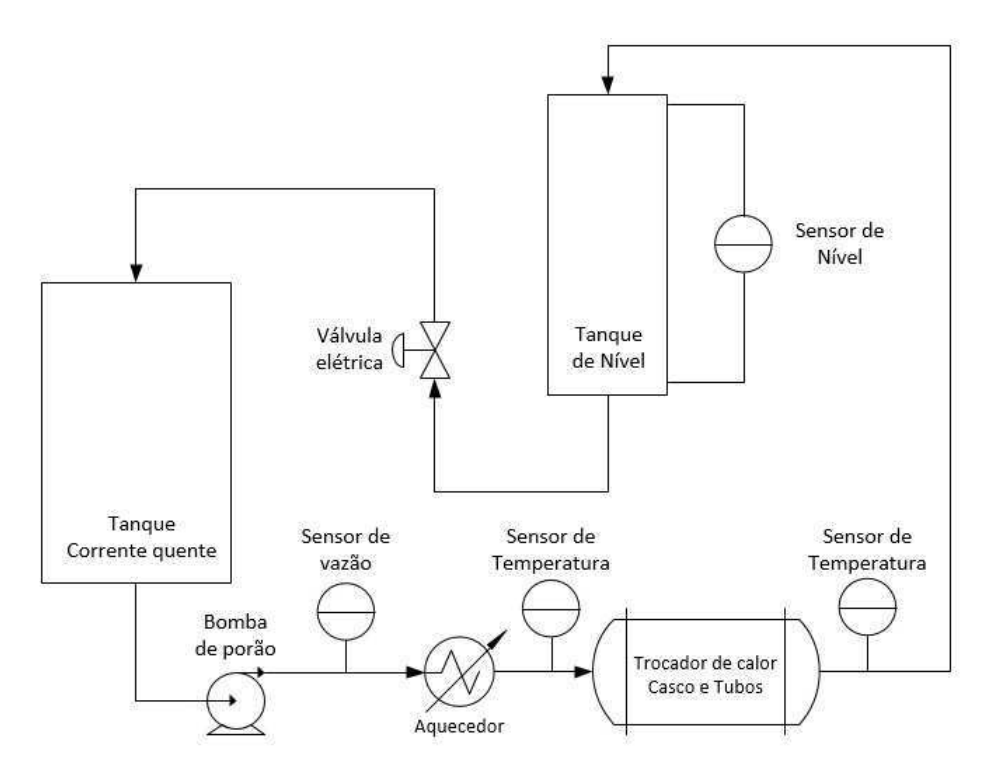

Figura 5 – Ciclo quente do processo de transferência térmica

O segundo processo estabelece o ciclo frio do procedimento de transferência térmica. O fluido contido no tanque da corrente fria é bombeado para o casco do trocador de calor e em seguida retorna ao tanque de armazenamento para um novo ciclo. A partir do início do processo, o fluido armazenado no tanque da corrente fria estará sendo continuamente resfriado<sup>1</sup>. Sensores de temperatura verificam as temperaturas de entrada e saída do casco do trocador. O processo é mostrado na Figura 6.

 $<sup>^1~</sup>$ a nova configuração da planta inclue a instalação de um res<br/>friador no tanque de armazenamento da corrente fria

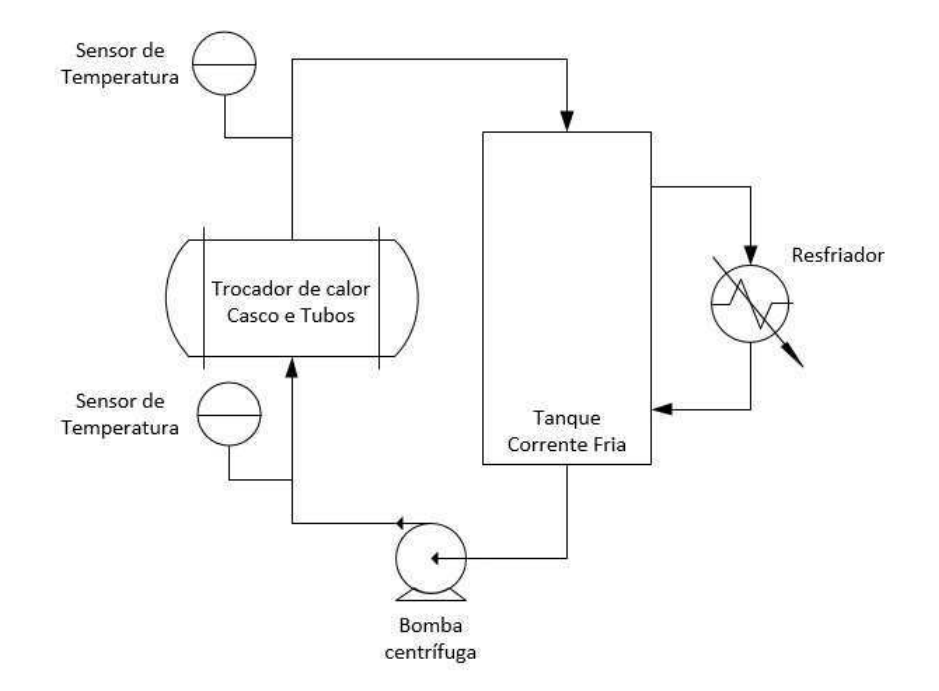

Figura 6 – Ciclo frio do processo de transferência térmica

A partir da execução dos ciclos apresentados, tem-se que o processo de transferência de calor apresenta como principal elemento o trocador de calor. Comumente, o fluido que escoa na saída dos tubos corresponde ao produto do processo.

#### 3.1.2 Aquisição e Atuação

O fluxo de informação entre a rotina de controle e os sensores e atuadores é evidenciado a partir da Figura 9. Os valores dos sensores são lidos pelos sensores WirelessHART e enviados ao gateway, sendo então disponibilizados pelo servidor OPC da Emerson. Para que o CLP receba esses valores e realize o controle da planta é necessário que um cliente OPC leia os dados disponíveis no servidor OPC da Emerson (gateway) e escreva no servidor OPC da Rockwell (CLP). Com os dados obtidos, a rotina de controle é executada e o programa se comunica com o CLP, o qual irá interagir com os atuadores para cumprir com a estratégia de controle especificada.

#### 3.1.2.1 Servidor OPC (Emerson)

Assim como em outros protocolos de comunicação, o WirelessHart também disponibiliza um gerenciador de rede capaz de fornecer uma visão global do processo ao usuário, além de proporcionar mais segurança e eficiência na transmissão de dados. Através do gerenciador de rede AMS, também da Emerson, foi possível configurar o gateway, disponibilizando-o através do IP 150.165.52.51.

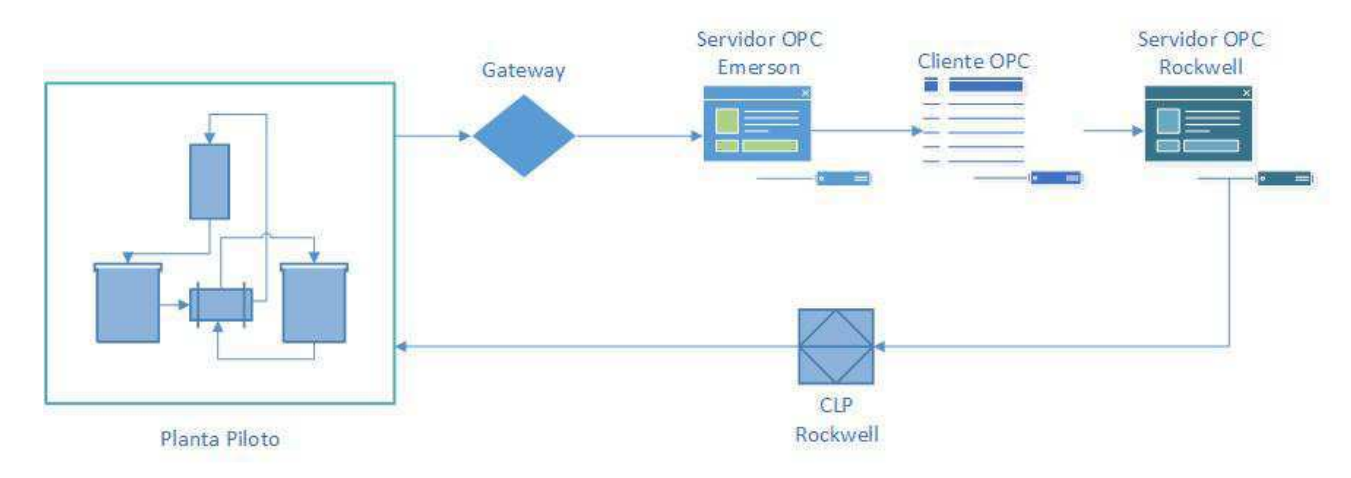

Figura 7 – Fluxo de informação dos processos de aquisição e atuação

O gateway oferece uma interface gráfica (Figura 8) para visualização e gerenciamento dos dispositivos da rede WirelessHART acessada a partir do endereço de IP especificado. Também é possível escolher as variáveis do servidor OPC que se deseja monitorar. A Figura 8 evidencia a visualização da interface via browser.

| RERSON.<br>ess Management                                                                                                    |                                     |            | Smart<br>Wireless Gateway                                                                              |  |
|----------------------------------------------------------------------------------------------------|-------------------------------------|------------|----------------------------------------------------------------------------------------------------|--|
|                                                                                                    | OPC Browse Tree                     |            |                                                                                                    |  |
| 50. 165. 52. 51<br>Diagnostics<br>Montor<br>Dent Data<br>Point Data<br>Point Data<br>Frend<br>Esplorer<br>Setup<br>Setup<br>Setup<br>Setup<br>Setup |                                     |            | Point Name 💪                                                                                           |  |
| I Time<br>I System Backup<br>I Page Options<br>I Restart Apps<br>↓ HART<br>Modbus                                                                   | Nex anny. Daists salacted Select Al | Nera Erron | Page 1 of 1 Control of the sough Channe (Control of the sough Channe International Society Statements) |  |

Figura 8 – Interface gráfica do gateway (ASSIS, 2015)

#### 3.1.2.2 Servidor OPC (Rockwell)

A configuração das variáveis OPC do CLP é feita diretamente pela interface de desenvolvimento na qual a rotina de controle é implementada, o RSLogix5000 da Rockwell.

As variáveis que forem declaradas dentro da janela de tags de controle são automaticamente disponibilizadas pelo servidor OPC do CLP Rockwell. A interface é mostrada na Figura 9.

| RSLogix 5000 - Trocador_compact [1769-L32E]* - [Co                                                                                                    | ontroller Tags - Trocador_compact(controller)]                                                                                 |            |              |         |
|----------------------------------------------------------------------------------------------------|----------------------------------------------------------------------------------------------------|------------|--------------|---------|
| Pile Edit view Search Logic Communications Tools wind                                                                                                    | ow Hep                                                                                                    |            |              |         |
|                                                                                                    | <u>.</u> & & &                                                                                                    |            |              |         |
| Rem Run     Image: Control of a Control of a | ah: AB_ETHIP-11150.165.52.2124Backplane\0" So<br>- Let lest rec sor on pro<br>Couperent Phase Program Control FonBreat Special |            |              |         |
| Controller Trocador_compact                                                                                                    | Scope: Trocador_compe - Show                                                                                                   | ihow All   | _            | _       |
| Controller Fault Handler                                                                                                    | Name (                                                                                                    | Value +    | Force Mask 🕈 | Style   |
| Power-Up Handler                                                                                                    | + CirLPotAquecimento                                                                                                    | 0          |              | Decimal |
| 🖃 🛅 Tasks                                                                                                    | + Cirl_Tensao_Bomba_Imersao                                                                                                    | 38         |              | Decimal |
| 🚊 😪 MainTask                                                                                                    | + DrLValvulaCF                                                                                                    | 100        |              | Decimal |
| 🖃 🖼 Main Program                                                                                                    | + CtrLVelocidadeCQ                                                                                                    | 30         |              | Decimal |
| Program Tags                                                                                                    | Emergencia                                                                                                    | 0          |              | Decimal |
| Emergencia                                                                                                    | FIC0001_MOD 0                                                                                                    | 1          |              | Decimal |
| FIC0001                                                                                                    | + FIC0001_MV                                                                                                    | 38         |              | Decimal |
| ELIC0001                                                                                                    | FIC0001_PV                                                                                                    | 15.14561   |              | Float   |
| - Cal Unscheduled Programs / Phases                                                                                                    | FIC0001_SP                                                                                                    | 15.0       |              | Float   |
| El 🚍 Motion Groups                                                                                                    | Habilita_Aquecimento                                                                                                    | 1          |              | Decimal |
| Ungrouped Axes                                                                                                    | Habilita_BombaCQ                                                                                                    | 0          |              | Decimal |
| NvelTangue                                                                                                    | LIC0001_MOD/0                                                                                                    | 0          |              | Decimal |
| VazaoTubo                                                                                                    | LIC0001_MV                                                                                                    | 15.0       |              | Float   |
| 🗉 🛅 Data Types                                                                                                    | LIC0001_PV                                                                                                    | -94.576904 |              | Float   |
| User-Defined                                                                                                    | LIC0001_SP                                                                                                    | 330.0      |              | Float   |
| 🗄 🎆 Strings                                                                                                    | + Local:1:C                                                                                                    | {}         | ()           | 1       |
| Predefined                                                                                                    | + Local:11                                                                                                    | ()         | ()           |         |
| The mouse Defined                                                                                                    | ±-Local:1:0                                                                                                    | ()         | ()           |         |
| a Backplane, CompactLogix System                                                                                                    | + Local:2C                                                                                                    | {}         | ()           |         |

Figura 9 – Interface gráfica do RSLogix5000 (ASSIS, 2015)

#### 3.1.2.3 Cliente OPC

Com o objetivo de solucionar a comunicação entre diferentes fabricantes foi implementado um cliente OPC utilizando a plataforma .NET. Ele obtém as informações do servidor Emerson e transmite para o servidor Rockwell (vide Figura 10). O mesmo já encontrava-se implementado antes da realização do estágio.

| PC Link       | _ 🗆 🛛  |  |  |
|---------------|--------|--|--|
| Ajuda         |        |  |  |
| Status: Falha |        |  |  |
| OPC Em        | erson  |  |  |
| OPC Roo       | :kwell |  |  |
| Periodo (ms)  | 500    |  |  |

Figura 10 – Interface do cliente OPC

# 4 Atividades Desenvolvidas

### 4.1 Padronização

Muito do que foi feito ao longo do período envolveu a normatização de toda a documentação referente à planta piloto. Para tanto, adotou-se a norma internacional descrita no padrão ANSI/ISA-5.1-2009 entitulado *Instrumentation Symbols and Identification*. Esta padronização estabelece e torna uniforme as maneiras de identificar e categorizar instrumentos ou dispositivos e suas funcionalidades e sistemas de instrumentação e suas funcionalidades a partir da adoção de esquemas de identificação e simbologia gráfica universal (ISA, 2009).

### 4.2 Diagrama de Instrumentação

O diagrama de instrumentação implementado segundo a padronização especificada na sessão 4.1 encontra-se na Figura 11. Ele mostra de que maneira os instrumentos estão dispostoso na planta piloto onde, a partir da Tabela 1, é possível realizar a identificação dos sensores, atuadores e demais elementos.

| Tag     | Tipo     | Descrição                                      |  |
|---------|----------|------------------------------------------------|--|
| LAHH-01 | Sensor   | Flag indicadora de nível máximo no tanque T-03 |  |
| LIT-01  | Sensor   | Nível do tanque T-03                           |  |
| FIT-01  | Sensor   | Vazão de saída do tanque T-01                  |  |
| TIT-01  | Sensor   | Temperatura de entrada dos tubos               |  |
| TIT-02  | Sensor   | Temperatura de saída dos tubos                 |  |
| TIT-03  | Sensor   | Temperatura de entrada do casco                |  |
| TIT-04  | Sensor   | Temperatura de saída do casco                  |  |
| HS-01   | Sensor   | Botoeira de emergência                         |  |
| SY-01   | Atuador  | Bomba de porão do tanque T-01                  |  |
| SY-03   | Atuador  | Bomba centrífuga do tanque T-02                |  |
| LCV-01  | Atuador  | Válvula elétrica                               |  |
| JY-01   | Atuador  | Potenciômetro do aquecedor                     |  |
| T-02    | Elemento | Tanque da corrente fria                        |  |
| T-03    | Elemento | Tanque de nível                                |  |
| T-01    | Elemento | Tanque da corrente quente                      |  |

Tabela 1 – Tags,tipos e descrições dos elementos que constituem o diagrama de instrumentação da Figura 11

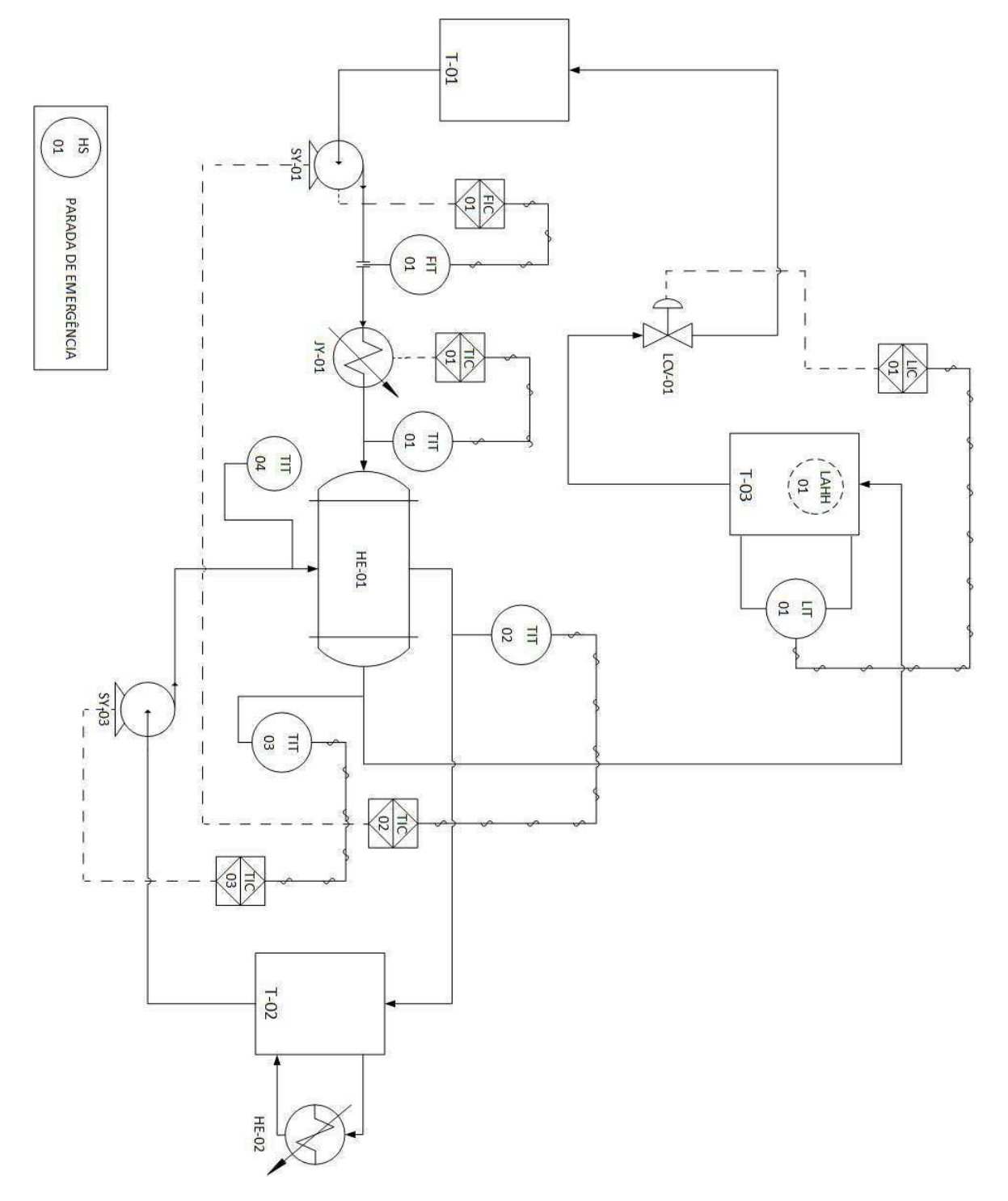

Figura 11 – Diagrama de instrumentação do processo

### 4.3 Identificação de entradas e saídas do CLP

A etapa seguinte envolveu a identificação e etiquetamento das entradas e saídas do CLP conectado à planta. O etiquetamento foi realizado para tornar futuras manutenções mais eficientes e facilitar a leitura do programa de controle. A Figura 12 apresenta a identitificação realizada nas entradas e saídas dos cartões do CLP.

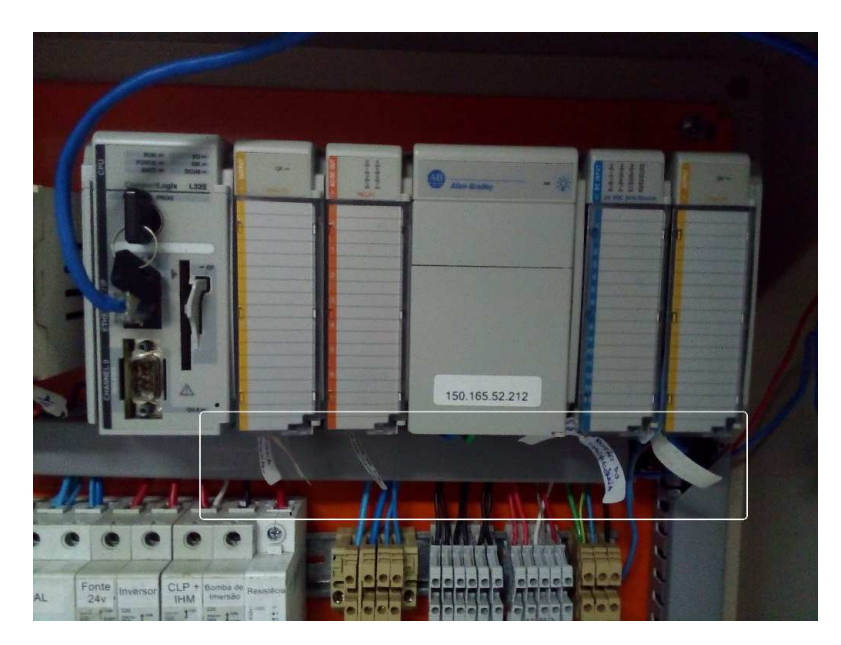

Figura 12 – Identificação das entradas e saídas do CLP

### 4.4 Malhas de Controle

A planta piloto possui um conjunto de sensores e atuadores capazes de controlar o processo. As atividades do estágio foram realizadas mediante a definição das malhas de controle que irão controlar grandezas relevantes no sistema. As variáveis do processo estão descritas na Tabela 2, a qual reúne o conjunto de grandezas necessárias para veriricar o estado operacional da planta.

| Variáveis do processo                      |                       |  |  |  |
|--------------------------------------------|-----------------------|--|--|--|
| Variável                                   | Unidade de engenharia |  |  |  |
| Vazão do fluido na saída do tanque quente  | $\frac{L}{h}$         |  |  |  |
| Nível do fluido do tanque de nível         | mm                    |  |  |  |
| Temperatura do fluido na entrada dos tubos | $^{\mathrm{o}}C$      |  |  |  |
| Temperatura do fluido na saída dos tubos   | $^{\mathrm{o}}C$      |  |  |  |
| Temperatura do fluido na entrada do casco  | $^{\mathrm{o}}C$      |  |  |  |
| Temperatura do fluido na saída do casco    | $^{ m o}C$            |  |  |  |

Tabela 2 – Variáveis dos processos definidos para a planta piloto

A Tabela 2, por sua vez, enuncia as variáveis manipuladas, que irão implementar a metodologia de controle adotada.

| Variáveis Manipuladas                     |                       |  |  |  |
|-------------------------------------------|-----------------------|--|--|--|
| Variável                                  | Unidade de engenharia |  |  |  |
| Tensão da bomba de porão                  | V                     |  |  |  |
| Velocidade de rotação da bomba centrífuga | RPM                   |  |  |  |
| Tensão do potenciômetro do aquecedor      | V                     |  |  |  |
| Abertura da válvula elétrica              | %                     |  |  |  |

Tabela 3 – Variáveis manipuladas dos processos definidos

A seguir são apresentadas as malhas de controle do processo.

#### 4.4.1 Malha de Vazão FIC-01

A malha de vazão (Figura 13) tem como variável do processo a vazão de saída do fluido armazenado no tanque da corrente quente medida por FIT-01 e, como variável manipulada, a velocidade de bombeamento SY-03.

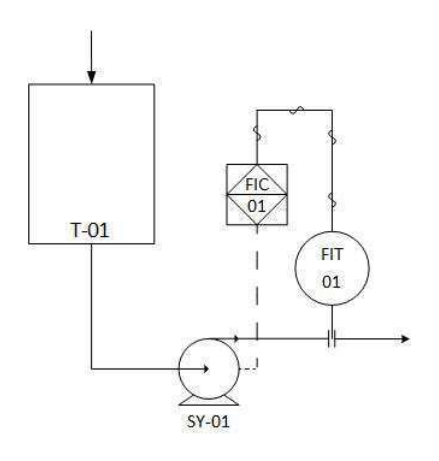

Figura 13 – Malha de vazão FIC-01

#### 4.4.2 Malha de Nível LIC-01

A malha de nível (Figura 14) é composta por um sensor de nível acoplado ao tanque de nível e uma válvula elétrica. A partir da atuação em LCV-01 é possível controlar o nível do tanque T-03 que é monitorado a partir do sensor LIT-01.

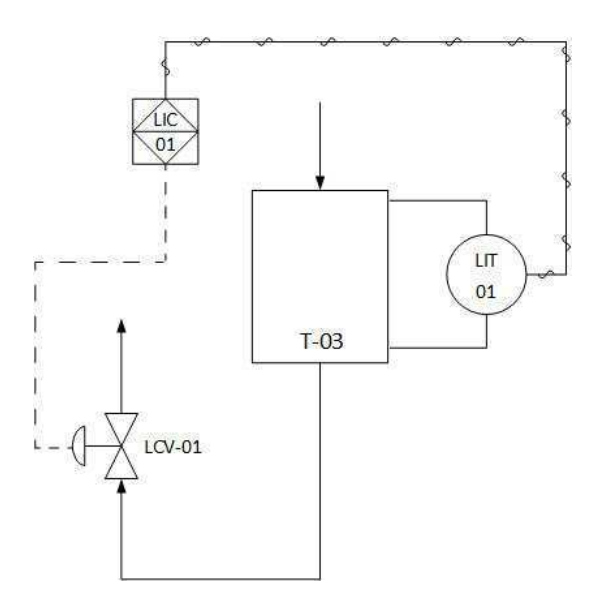

Figura 14 – Malha de nível LIC-01

#### 4.4.3 Malhas de Temperatura

A partir da diversidade de malhas de temperatura disponíveis para a implementação de diferentes estratégias de controle, foram sugeridas:

#### 4.4.4 TIC-01

Esta malha de temperatura realiza o controle da temperatura de entrada dos tubos mediante a atuação em JZ-01. O diagrama desta malha é mostrado na Figura 15.

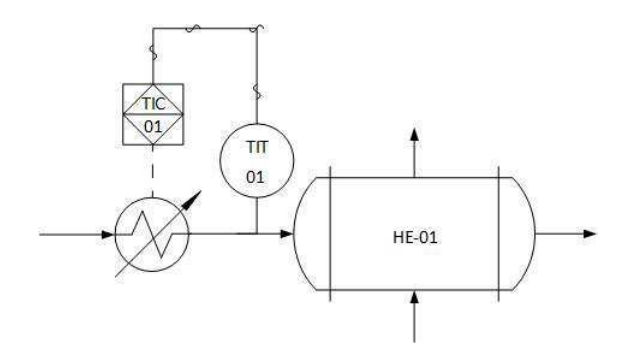

Figura 15 – Malha de Temperatura TIC-01

#### 4.4.5 TIC-02

Nesta malha, a temperatura de saída do casco é controlada a partir da variação do fluxo bombeado pelo elemento SY-01, como mostra a Figura 16.

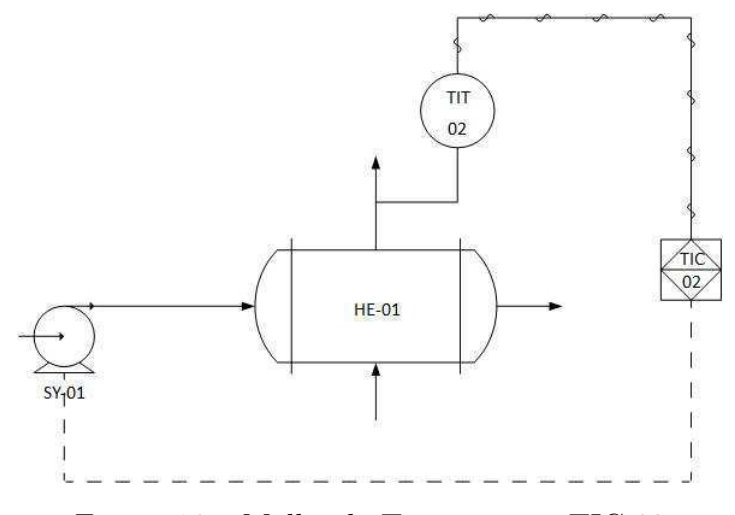

Figura 16 – Malha de Temperatura TIC-02

#### 4.4.6 TIC-03

A terceira e última malha de controle envolve a regulação da temperatura de saída dos tubos através da variação do fluxo bombeado pelo elemento SY-03 à entrada do casco (Figura 17).

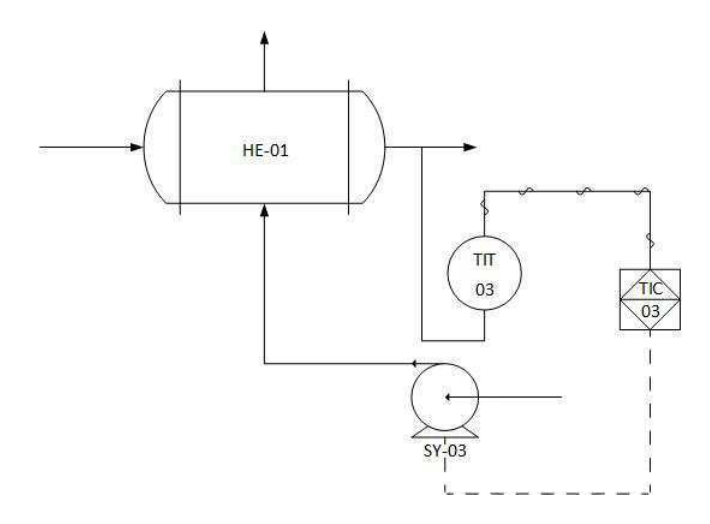

Figura 17 – Malha de Temperatura TIC-03

### 4.5 Implementação do programa de controle

A partir do software RSLogix5000 é possível criar programas de controle via diagramas *ladder* e comunicar-se em tempo real com o CLP da planta piloto. O programa de controle contém as seguintes subrotinas:

• *main*: permite ao usuário escolher as malhas de controle especificadas na sessão 4.4. Além de realizar verificações acerca dos estados operacionais limítrofes da planta (a saber, vazão mínima e temperatura máxima permitida no aquecedor) também é possível habilitar os loops de controle desejados. Devido à atuação no mesmo elemento pelas malhas de controle FIC-01 e TIC-02, o programa de controle foi implementado de modo a habilitar somente uma das malhas por vez. Também é possível habilitar ou desabilitar a transmissão de dados para o CLP. A Figura 18 mostra um *snapshot* da rotina.

| PSLogix 5000 - Trocador_compact in Trocador_compact                                                                                                    | _ultimo_BAK001.ACD [1                                                                                                    | 9-L32E]* - [MainProgram - Main*]                                                                 |                                |
|----------------------------------------------------------------------------------------------------|----------------------------------------------------------------------------------------------------|--------------------------------------------------------------------------------------------------|--------------------------------|
| File Edit View Search Logic Communications Tools Window H                                                                                                    | nep                                                                                                    | nimi nini                                                                                        | - 0 ×                          |
|                                                                                                    | ୍ ରାଭାରା 🛙                                                                                                    |                                                                                                  |                                |
| Office D. FOK<br>No Forces D. FOK<br>De Edit D. Fok<br>Transmission D. Fok<br>D. Fok<br>Transmission D. Fok<br>D. Fok<br>D. Fok | AB_ETHIP-11150.165.52.212*                                                                                                    |                                                                                                  |                                |
| 😑 🔄 Controller Trocador_compact                                                                                                    |                                                                                                    | 3 E                                                                                              |                                |
| Controller Tags                                                                                                    |                                                                                                    |                                                                                                  |                                |
| Controller Pault Handler                                                                                                    | 0                                                                                                    |                                                                                                  | Juno To Subroutine             |
| Tarks                                                                                                    |                                                                                                    |                                                                                                  | Routine Name VerificarOperaceo |
| E G ManTask                                                                                                    |                                                                                                    |                                                                                                  |                                |
| 😑 🕞 MainProgram                                                                                                    |                                                                                                    |                                                                                                  |                                |
| Program Tags                                                                                                    | 3                                                                                                    | Treat [rk] reat [rk]                                                                             | Juno To Subro tine             |
| E FC_01                                                                                                    |                                                                                                    |                                                                                                  | Routine Name FIC_01            |
| Man                                                                                                    |                                                                                                    |                                                                                                  |                                |
| ParaCLP                                                                                                    |                                                                                                    |                                                                                                  |                                |
| Processamento                                                                                                    | 2                                                                                                    | Treate_tx_0                                                                                      | Juno To Sutro tine             |
| B 11C_01                                                                                                    |                                                                                                    | 28                                                                                               | Routine Name UC_01             |
| H 11C 00                                                                                                    |                                                                                                    |                                                                                                  |                                |
| H VerificarOperacao                                                                                                    |                                                                                                    |                                                                                                  |                                |
| 🔚 Unscheduled Programs / Phases                                                                                                    | 3                                                                                                    | FORE I.C. DI                                                                                     | June To Subroutine             |
| E G Motion Groups                                                                                                    |                                                                                                    | 25                                                                                               | Routine Name TIC_01            |
| Trande                                                                                                    |                                                                                                    |                                                                                                  |                                |
| 😑 😋 Data Types                                                                                                    |                                                                                                    |                                                                                                  |                                |
| User-Defined                                                                                                    | 4                                                                                                    |                                                                                                  | Juno To Subroutine             |
| + Rrings                                                                                                    |                                                                                                    |                                                                                                  | Routine Name TIC_02            |
| Ug Wederned                                                                                                    |                                                                                                    |                                                                                                  |                                |
| - 10 Configuration                                                                                                    |                                                                                                    | NUMBER OF STATE                                                                                  |                                |
| 🖻 🎹 Backplane, CompactLogix System                                                                                                    | 5                                                                                                    | Break (1993)                                                                                     | Juno To Sutroutine             |
| 1769-L32E Trocador_compact                                                                                                    |                                                                                                    | 5.0                                                                                              | Routine Name TIC_03            |
| # 1769-L32E Ethernet Port LocalENB                                                                                                    |                                                                                                    |                                                                                                  |                                |
| - III CompactBus Local                                                                                                    |                                                                                                    |                                                                                                  |                                |
| [] [0] CompactBus Local                                                                                                    | 6                                                                                                    |                                                                                                  | Junp To Subroutine             |
| - [] [1] 1769-0#2/8 Saida_Analogica_2                                                                                                    |                                                                                                    |                                                                                                  | Routine Name Processamento     |
| [2] 1769-OW8(8 Saida_Rele                                                                                                    |                                                                                                    |                                                                                                  |                                |
| Tal 1769-1016/4 Entrata_Digital                                                                                                    |                                                                                                    | PAGE F TRANSMISSION                                                                              | 198                            |
|                                                                                                    | 7                                                                                                    |                                                                                                  | Jump To Subroutine             |
|                                                                                                    |                                                                                                    | loss.                                                                                            | Routine Name ParaCLP           |
|                                                                                                    |                                                                                                    |                                                                                                  |                                |
|                                                                                                    |                                                                                                    |                                                                                                  |                                |
|                                                                                                    | (End)                                                                                                    |                                                                                                  |                                |
|                                                                                                    |                                                                                                    |                                                                                                  |                                |
|                                                                                                    |                                                                                                    |                                                                                                  |                                |
|                                                                                                    |                                                                                                    |                                                                                                  |                                |
| Type Ladder Disgram                                                                                                    |                                                                                                    |                                                                                                  |                                |
| Description                                                                                                    |                                                                                                    |                                                                                                  |                                |
|                                                                                                    |                                                                                                    |                                                                                                  |                                |
|                                                                                                    |                                                                                                    |                                                                                                  |                                |
|                                                                                                    |                                                                                                    |                                                                                                  |                                |
|                                                                                                    |                                                                                                    |                                                                                                  |                                |
|                                                                                                    |                                                                                                    |                                                                                                  |                                |
|                                                                                                    |                                                                                                    |                                                                                                  |                                |
|                                                                                                    |                                                                                                    |                                                                                                  |                                |
|                                                                                                    |                                                                                                    |                                                                                                  |                                |
| <                                                                                                    | (1)     (1)     (1)     (1)     (1)     (1)     (1)     (1)     (1)     (1)     (1)     (1)     (1)     (1)     (1)     (1)     (1)     (1)     (1)     (1)     (1)     (1)     (1)     (1)     (1)     (1)     (1)     (1)     (1)     (1)     (1)     (1)     (1)     (1)     (1)     (1)     (1)     (1)     (1)     (1)     (1)     (1)     (1)     (1)     (1)     (1)     (1)     (1)     (1)     (1)     (1)     (1)     (1)     (1)     (1)     (1)     (1)     (1)     (1)     (1)     (1)     (1)     (1)     (1)     (1)     (1)     (1)     (1)     (1)     (1)     (1)     (1)     (1)     (1)     (1)     (1)     (1)     (1)     (1)     (1)     (1)     (1)     (1)     (1)     (1)     (1)     (1)     (1)     (1)     (1)     (1)     (1)     (1)     (1)     (1)     (1)     (1)     (1)     (1)     (1)     (1)     (1)     (1)     (1)     (1)     (1)     (1)     (1)     (1)     (1)     (1)     (1)     (1)     (1)     (1)     (1)     (1)     (1)     (1)     (1)     (1)     (1)     (1)     (1)     (1)     (1)     (1)     (1)     (1)     (1)     (1)     (1)     (1)     (1)     (1)     (1)     (1)     (1)     (1)     (1)     (1)     (1)     (1)     (1)     (1)     (1)     (1)     (1)     (1)     (1)     (1)     (1)     (1)     (1)     (1)     (1)     (1)     (1)     (1)     (1)     (1)     (1)     (1)     (1)     (1)     (1)     (1)     (1)     (1)     (1)     (1)     (1)     (1)     (1)     (1)     (1)     (1)     (1)     (1)     (1)     (1)     (1)     (1)     (1)     (1)     (1)     (1)     (1)     (1)     (1)     (1)     (1)     (1)     (1)     (1)     (1)     (1)     (1)     (1)     (1)     (1)     (1)     (1)     (1)     (1)     (1)     (1)     (1)     (1)     (1)     (1)     (1)     (1)     (1)     (1)     (1)     (1)     (1)     (1)     (1)     (1)     (1)     (1)     (1)     (1)     (1)     (1)     (1)     (1)     (1)     (1)     (1)     (1)     (1)     (1)     (1)     (1)     (1)     (1)     (1)     (1)     (1)     (1)     (1)     (1)     (1)     (1)     (1)     (1)     (1)     (1)     (1)     (1)     (1)     (1) | n' & TIC 01 & TIC 02 & FIC 01 & TIC 03 & LIC 01 & Processamento & Verificar/Operacao & ParaCLP / |                                |
| ethoda the Restine: Mahfmorran - VerficerOneracio (ID)                                                                                                    |                                                                                                    |                                                                                                  | Dama (Fed) of the later in the |
| nanou de reserve realiziografi - reinitaroperatar (co)                                                                                                    | A                                                                                                    |                                                                                                  | Nang Lang Viel                 |

Figura 18 – Rotina main

 verificarOperacao: esta rotina é executada incondicionalmente na rotina principal main a cada loop de execução do programa. A partir da aquisição dos dados de temperatura de saída dos tubos (TIT-02) e vazão de saída do tanque T-01 (FIT-01) são realizadas comparações em relação aos respectivos thresholds, condicionando a interrupção do processo ao descumprimento destes requisitos ou à ativação da botoeira de emergência (HS-01). A rotina pode ser verificada a partir da Figura 19.

| 👸 RSLogix 5000 - Trocador_compact in Trocador_compact_ulti                                 | o_BAK001.ACD [1769-L32E]* - [MainProgram - VerificarOperacao*]                                                                                                    |                        |
|--------------------------------------------------------------------------------------------|----------------------------------------------------------------------------------------------------|------------------------|
| 🛱 File Edit Wew Search Logic Communications Tools Window Help                              |                                                                                                    | - # ×                  |
| 10 1 1 1 1 1 1 1 1 1 1 1 1 1 1 1 1 1 1                                                     | · 3388 10 17 19 9.9                                                                                                    |                        |
| Offline D. IT RUN Patr AB_E                                                                | 1P-1\150.165.52.212\&exkplane\U* 🗨 📸                                                                                                    |                        |
| No Forces                                                                                  | the backeter of                                                                                                    |                        |
| No Edits                                                                                   |                                                                                                    |                        |
|                                                                                            |                                                                                                    |                        |
| E Controller Trocador_compact                                                              |                                                                                                    |                        |
| Controller Fault Handler                                                                   | 0                                                                                                    | Variivel booleana      |
| - Car Power-Up Handler                                                                     | <ul> <li>Temperatura de salda</li> </ul>                                                                                                    | que interrompe o       |
| E STasks                                                                                   |                                                                                                    | XX_01                  |
| E 🕞 MainProgram                                                                            | 0 Crit Than or Eq. (A=0)                                                                                                    | ()                     |
| Program Tags                                                                               | 0.1039173 +                                                                                                    |                        |
|                                                                                            | e Source B TemperaturalMaxima<br>e 600 e                                                                                                    |                        |
| 🗒 Main                                                                                     | e                                                                                                    |                        |
| ParaCLP<br>Processamento                                                                   | Vacijo de selata do                                                                                                    |                        |
| 11C_01                                                                                     | e competition                                                                                                    |                        |
| H TIC_02                                                                                   | e Less Tran or Egi (Acae)                                                                                                    |                        |
| WeificarOperacao                                                                           | e ducto ( ducto)                                                                                                    |                        |
| Unscheduled Programs / Phases                                                              | e 0.0+<br>Snarce B. Varaelfittina                                                                                                    |                        |
| Motion Groups     Undrouped Axes                                                           | e 100+                                                                                                    |                        |
| - Can Trends                                                                               |                                                                                                    |                        |
| E Solar Types                                                                              | a Verified Incharge                                                                                                    |                        |
| + Gg Strings                                                                               | e que interrompo o                                                                                                    | Sinal de acionamento   |
| Gran Predefined                                                                            | e prosesso<br>e xx 01                                                                                                    | da bonba SV-01         |
| - Style Module-Defined                                                                     |                                                                                                    | Move                   |
| 🖻 🏢 Backplane, CompactLogix System                                                         | e Botoeira de                                                                                                    | Source 0               |
| 1769-L32E Trocador_compact                                                                 | e energencia<br>e HK 01                                                                                                    | Dest CT_01             |
| Ethernet                                                                                   | e «Locat bi Deta 1»                                                                                                    |                        |
| CompactBus Local                                                                           |                                                                                                    |                        |
| [1] 1769-OF2/B Saida_Analogica_2                                                           | e verified and the second second second second second second second second second second second second second s                                                                                                    | Please de autoremente  |
| - 🕤 [2] 1769-OW8/8 Saida_Rele                                                              | e que interrompe o                                                                                                    | do potenciómetro do    |
| <ul> <li>[3] 1769-1Q16/A Entrada_bigtar</li> <li>[4] 1769-0F2/8 Saida Analogica</li> </ul> | e processo<br>e xxx ni                                                                                                    | aquecedor              |
|                                                                                            | 2 *                                                                                                    | Move                   |
|                                                                                            | e Botoeira de                                                                                                    | Source 0               |
|                                                                                            | e emergencia<br>e BK/D1                                                                                                    | Dest CT_02             |
|                                                                                            | e <local 1="" 3="" data=""></local>                                                                                                    |                        |
|                                                                                            |                                                                                                    |                        |
|                                                                                            | •                                                                                                    | 00.7                   |
| 1                                                                                          | 3                                                                                                    | Return from Subroutine |
| Type Ladder Diagram                                                                        |                                                                                                    |                        |
| Description                                                                                |                                                                                                    |                        |
|                                                                                            | (End)                                                                                                    |                        |
|                                                                                            |                                                                                                    |                        |
|                                                                                            |                                                                                                    |                        |
|                                                                                            |                                                                                                    |                        |
|                                                                                            |                                                                                                    |                        |
|                                                                                            |                                                                                                    |                        |
|                                                                                            |                                                                                                    | ×                      |
| Pol                                                                                        | Main, Y LDC 01, Y LDC 02, YEC 01, X LDC 02, YEC 01, X LDC 02, Y RDC 02, Y RD | <u>•</u>               |
| (ead)                                                                                      |                                                                                                    | Rung 0 of 4 APP. NER   |

Figura 19 – Rotina verificarOperacao

- FIC\_01, LIC\_01, TIC\_01, TIC\_02 e TIC\_03: nestas subrotinas, o controle das malhas especificadas é realizado a partir do bloco PID disponível no RSLogix2000. Uma vez que as variáveis manipuladas foram atualizadas, as mesmas retornam o controle do programa à rotina main.
- *processamento*: a partir dos dados informados pelas rotinas de controle são realizados os processamentos necessários para posterior transmissão às saídas do CLP.
- *paraCLP*: uma vez que os sinais de controle encontram-se atualizados e processados, eles são enviados ao CLP para a atualização dos valores do conjunto de atuadores ativados na planta piloto.

## 4.6 Criação e configuração da rede WirelessHART

Para realizar a aquisição dos dados e posterior disponibilização das medições através do servidor OPC da Emerson, é necessário criar uma rede WirelessHART e configurá-la corretamente. Uma vez que a rede já existia, foi realizada a descrição detalhada do *step by step* necessário para a criação de novas redes. Para mais detalhes acerca de como proceder, consultar Apêndice C.

# 5 Conclusão

Após o estágio supervisionado, foi possível perceber que lidar com problemas reais traz à tona problemáticas que somente a vivência poderá solucionar. Muito embora o estágio tenha sido organizacional, compreender e aplicar uma norma regulamentar internacional acrescenta bastante ao meu conhecimento. Além disto, a implementação do programa de controle em uma plataforma popularmente conhecida na indústria de automação foi bastante proveitoso. Por fim, o contato com redes WirelessHART e, posteriormente, com o padrão OPC, proporcionou um acréscimon nos conhecimentos relativos a gerenciamento de redes.

Em relação às atividades futuras, tem-se que é necessário realizar a implementação de um sistema supervisório didático e, após o estabelecimento da nova configuração da planta, testar o programa de controle, realizando-se as devidas modificações.

# Referências

ASSIS, A. Modelagem e Controle de uma Planta Piloto Térmica do Tipo Casco-Tubos Utilizando a Tecnologia WirelessHART. 2015. Citado 4 vezes nas páginas 5, 13, 16 e 17.

ISA. Instrumentation Symbols and Identification. 2009. Citado na página 18.

MOK, D. C. M. N. A. Wireless  $HART^{TM}$ : Real-Time Mesh Network for Industrial Automation. 1. ed. [S.l.]: Springer, 2010. Citado 2 vezes nas páginas 5 e 12.

MUKHERJEE, R. Practical Thermal Design of Shell-and-Tube Heat Exchangers. [S.1.]: Begell House, 2004. Citado na página 11.

WIKIPEDIA. Shell and tube heat exchanger. 2017. <https://en.wikipedia.org/wiki/Shell\_ and\_tube\_heat\_exchanger>. Acessado em 31 de Janeiro de 2017. Citado 2 vezes nas páginas 5 e 11.

# Apêndices

# APÊNDICE A – Guia para criação de rede WirelessHART

## A.1 Instalação do Gerenciador de Redes AMS (Emerson)

- Desabilitar a opção de compartilhamento simples de arquivo: Meu computador » Ferramentas » Opções de pastas » Modo de exibição » Desmarcar textbox;
- Desabilitar Firewall do Windows ou adicionar algumas excessões (ver Manual do AMS);
- Inserir o CD do AMS e seguir a janela de instalação;
- Para completar a instalação, informar *login* e senha da conta de administrador (consultar supervisor).

### A.2 Aquisição e instalação da licença do gerenciador

- O AMS requer uma licença (arquivo .bat) atrelada ao número de volume do disco da máquina instalada, assim como seu serial;
- Acesse o endereço < http://www.emersonprocess.com/Systems/support/ams\_register/ 10.C.Survey.Login.asp> e preencha o formulário;
- Serial: 0002-0004-1425;
- Depois de receber o arquivo .bat, registre o AMS em AMS Device Manager » Licensing.

# A.3 Mudança de IP do Gateway (Emerson)

- É necessário configurar o Gateway para trabalhar na faixa de IP específica da sua rede local Ethernet;
- Para acessar a interface HTML do Gateway, utize a configurações da Tabela 3;

Exemplo: Caso esteja usando a porta Ethernet 1 do gateway, mude o IP do PC para 192.168.1.12, entre num browser qualquer e digite https://192.168.1.10 para acessar a interface web do gateway.

| Ethernet   | Gateway      | PC           | Máscara da rede |
|------------|--------------|--------------|-----------------|
| Ethernet 1 | 192.168.1.10 | 192.168.1.12 | 255.255.255.0   |
| Ethernet 2 | 192.168.2.10 | 192.168.2.12 | 255.255.255.0   |

Tabela 4 – Configurações necessárias para a mudança de IP do Gateway

• Caso o endereço IP do gateway já tenha sido modificado para um valor desconhecido, será necessário restaurar o gateway para as configurações de fábrica. Para isto, basta curto circuitar os pinos 1 e 2 mostrados na Figura 16. Caso o gateway esteja energizado, insira o jumper, desligue o gateway, espere 1 minuto, ligue-o novamente e retire o jumper. Caso o gateway esteja desligado, insira o jumper, ligue-o, espere 5 minutos e retire o jumper.

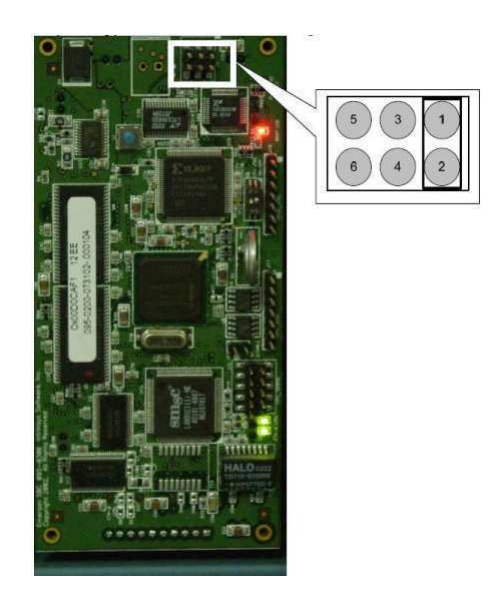

Figura 20 – Esquema de pinagem da placa do gateway

- Uma vez na interface web do gateway, para mudar seu IP basta acessar *Setup* » *Internet Protocol*;
- Instale as ferramentas do *Emerson Process Management* que consta no CD do gateway;
- Emerson Process Management » Network Assistant » Setup » Modificar o IP. do PC.

### A.4 Criando a rede WirelessHART

- Para possibilitar a comunicação do gerenciador de redes com o gateway é necessário a criação de uma rede WirelessHART;
- AMS Device Manager > Network Configuration;

| Network Configuration                                                  | < |
|------------------------------------------------------------------------|---|
| The following network components are installed :<br>HART Modern Viator | - |
| TrocadorWirelessHART                                                   |   |
|                                                                        |   |
| 1                                                                      |   |
| Add Remove Properties                                                  |   |
|                                                                        |   |
|                                                                        |   |
| Close Help                                                             |   |

Figura 21 – Aba Network Configuration

• Adicione uma rede, crie um nome para ela e entre com o endereço do seu gateway

### A.5 Inserindo dispositivos na rede criada

- Deve-se ter em mente que para um dispositivo conectar-se ao gateway, deve apresentar o mesmo o e *Join key* da rede.
- Os parâmetros Network ID e Join key da rede são definidos na interface web do gateway: Setup » Network » Settings;
- Caso os parâmetros de conexão dos dispositivos estiverem iguais aos do gateway, eles devem aparecer no AMS Device Manager ao ser executado o comando Rebuild and Identify Hierarchy (vide Figura 18);
- Caso os parâmetros de conexão dos dispositivos estiverem diferentes do gateway não vai haver conexão, sendo necessário configura-los via interface HART.

## A.6 Configuração dos dispositivos via interface HART

- Para possibilitar a comunicação do AMS com a interface HART do dispositivo é necessária a criação de uma rede HART;
- Acesse AMS Device Maneger » Network Configuration;

| PLA A PLA SIA SI D                                                                                                    | MO    |                               | 56                  |
|----------------------------------------------------------------------------------------------------|-------|-------------------------------|---------------------|
| Current Device  Current Device Manager  Plant Locations  Calibration  Calibration  Prove List  Physical Networks  Physical Networks  Calibration  Francesconductorescond  Francesconductoresconductorescond  Francesconductoresconductorescond  Francesconductoresconductorescond  Francesconductoresconductorescond  Francesconductorescond  Francescond  Francescond  Francesc | archy | Manufacturer<br>810 Rosemount | Device Type<br>1420 |
|                                                                                                    | <     |                               |                     |

Figura 22 – Aba Device Explorer do gerenciador de redes

- Adicione uma rede HART, crie um nome para ela e habilite a opção dispositivo WirelessHART;
- Em seguida abra o AMS, conecte o dispositivo no modem HART, selecione o dispositivo na rede criada e configure o *Network ID* e *Join key* de acordo com os valores do gateway.

# A.7 Configuração dos transmissores WirelessHART do gerenciador de redes

- Caso tenha-se seguido corretamente os passos acima, a rede WirelessHART já está pronta para utilização, faltando apenas algumas configurações opcionais dos transmissores;
- Adicionar etiquetas para os transmissores: AMS » Selecionar o transmissor » Configure » Manual Setup » Device information » Tag e Long Tag;
- Modificar a visualização dos displays: AMS » Selecionar o transmissor > Configure » Manual Setup » Display.

# A.8 Habilitando o servidor OPC do gateway

• Para habilitar o servidor OPC do gateway, é necessário fazer o mapa dos itens OPC na interface web do gateway: Setup » OPC » Browse Tree. Em seguida, gerar o certificado de segurança em Emerson Process Management » Security Setup